## J. Upgrade Utility

## **Quick Start with Upgrade Utility**

The process to upgrade the existing version to New version of DBSync Cloud Replication and CDM. If you are running the current version of replication then with the help of Upgrade Utility you can Upgrade to the newer version of Cloud Replication and CDM.

## Note: Upgrade Utility works for Version-6.4.5 and later versions only.

Now, no longer to wait for new built features and fixes. With the help of Upgrade Utility, you can upgrade all the process including new enhancements and bug fixes.

## Steps by Steps Guide to Run Upgrade Utility

Follow these steps to run the Upgrade Utility process to get new feature enhancements and bug fixes.

- 1. First to install the latest version of Cloud Replication and CDM.
- 2. Once, the installation is complete then go to the Installation folder path and then click on the scripts folder and you will find the Upgrade-ui batch file.

| ← → → ↑ 📙 → This PC → New Volume (D:) → DBSync_CloudCDM6.4.5_UP → scripts                                           |                                                                                                    |                                                                                                    |                                                                                      |                                      |  |
|----------------------------------------------------------------------------------------------------|----------------------------------------------------------------------------------------------------|----------------------------------------------------------------------------------------------------|--------------------------------------------------------------------------------------|--------------------------------------|--|
|                                                                                                    | Name                                                                                                    | Date modified                                                                                                   | Туре                                                                                 | Size                                 |  |
| <ul> <li>✓ Quick access</li> <li>☑ Desktop</li> <li>✓ Downloads</li> <li>✓ Documents</li> <li>✓ Pictures</li> </ul> | <ul> <li>admin</li> <li>admin</li> <li>res-upd-file</li> <li>res-upd-file</li> <li>res-upd-file</li> </ul> | 25-09-2019 04:45 PM<br>25-09-2019 04:45 PM<br>25-09-2019 04:45 PM<br>25-09-2019 04:45 PM<br>25-09-2019 04:45 PM | Windows Batch File<br>SH File<br>Windows Batch File<br>SH File<br>Windows Batch File | 1 KB<br>1 KB<br>1 KB<br>1 KB<br>1 KB |  |
| New folder                                                                                                    | 📇 run                                                                                                    | 25-09-2019 04:45 PM                                                                                             | SH File                                                                              | 1 KB                                 |  |
| Sathi Programs                                                                                                    | setenv                                                                                                    | 25-09-2019 04:45 PM                                                                                             | Windows Batch File                                                                   | 1 KB                                 |  |
| Saved Pictures                                                                                                    | 🔄 setenv                                                                                                   | 25-09-2019 04:45 PM                                                                                             | SH File                                                                              | 1 KB                                 |  |
| Screenshots                                                                                                    | 🛓 upgrade                                                                                                  | 01-10-2019 04:59 PM                                                                                             | Executable Jar File                                                                  | 2,620 KB                             |  |
|                                                                                                    | 💿 upgrade-cli                                                                                              | 25-09-2019 04:45 PM                                                                                             | Windows Batch File                                                                   | 1 KB                                 |  |
| le OneDrive                                                                                                    | 📇 upgrade-cli                                                                                              | 25-09-2019 04:45 PM                                                                                             | SH File                                                                              | 1 KB                                 |  |
| This DC                                                                                                    | 💿 upgrade-ui                                                                                               | 25-09-2019 04:45 PM                                                                                             | Windows Batch File                                                                   | 1 KB                                 |  |
| Misre                                                                                                    | 🖉 upgrade-ui                                                                                               | 25-09-2019 04:45 PM                                                                                             | SH File                                                                              | 1 KB                                 |  |

3. Click on the Upgrade-ui batch file and it opens the Upgrade Utility 1.0 window to start the Upgrade Utility process.

| Current Version:                                | 6.4.5                                     |        |        |
|-------------------------------------------------|-------------------------------------------|--------|--------|
|                                                 |                                           | Update | Cancel |
| Latest Version:                                 | 6.5                                       |        |        |
| Progress:                                       |                                           | 0%     | <br>   |
|                                                 | Checking for upd                          | ates   |        |
| MESSAGE: Latest versio<br>MESSAGE: Checking for | n available is v6.5<br>updates completed! |        |        |

4. Another, process to go to the start menu and click the DBSync Cloud CDM to see the Upgrade Utility option to start the upgrade process.

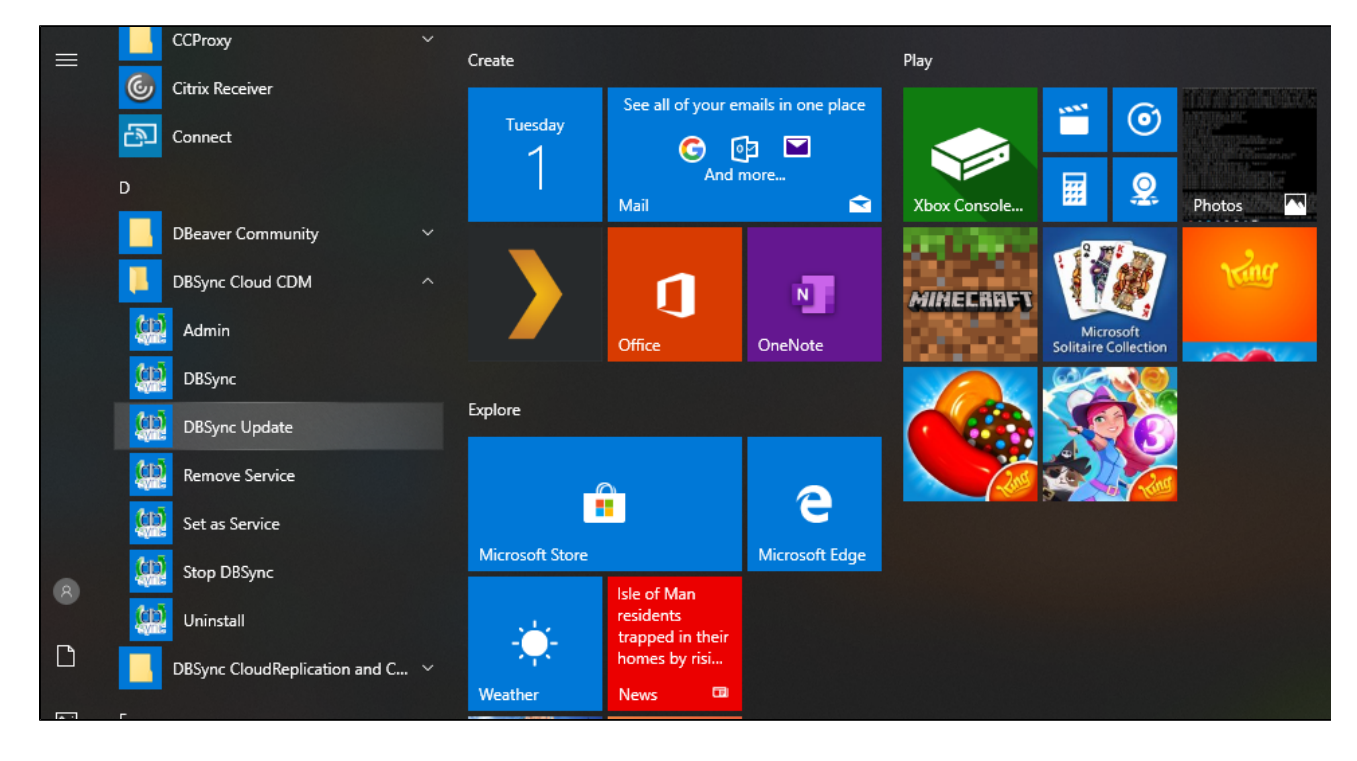

5. Once the Upgrade Utility windows pop up then click on the Upgrade button to check whether the update is available or not. If the update is available then it will show the latest version.

| BBSync Upgrade Utility 1.0                                                                                 |                                                                                      |          | _      | $\times$ |  |  |  |  |
|----------------------------------------------------------------------------------------------------|--------------------------------------------------------------------------------------|----------|--------|----------|--|--|--|--|
|                                                                                                    |                                                                                      |          |        |          |  |  |  |  |
| Current Version:                                                                                           | 6.4.5                                                                                |          |        | -        |  |  |  |  |
|                                                                                                    |                                                                                      | Update   | Cancel |          |  |  |  |  |
| Latest Version:                                                                                            | 6.5                                                                                  |          |        |          |  |  |  |  |
|                                                                                                    |                                                                                      |          |        | _        |  |  |  |  |
| Progress:                                                                                                  |                                                                                      | 0%       |        |          |  |  |  |  |
| Checking for updates                                                                                       |                                                                                      |          |        |          |  |  |  |  |
| MESSAGE: Please wait v<br>MESSAGE: Latest versio<br>MESSAGE: Checking for                                  | while we check for the latest update av<br>n available is v6.5<br>updates completed! | ailable. |        |          |  |  |  |  |
| Message                                                                                                    |                                                                                      |          |        | ×        |  |  |  |  |
| Your DBSync application will be started automatically once if the update is successfully completed!     OK |                                                                                      |          |        |          |  |  |  |  |
|                                                                                                    |                                                                                      |          |        |          |  |  |  |  |

- 6. Click on the update button it will show a message "DBSync application will be started automatically once if the update is successfully completed".7. Click on "OK" button will automatically stop your tomcat in the background, and start the Upgrade process instantly.

| File Name:                                                                                                    | DBSvnc CloudCDM V6.5.zip                                                                                                    |                                     |   |       |
|----------------------------------------------------------------------------------------------------|----------------------------------------------------------------------------------------------------|-------------------------------------|---|-------|
|                                                                                                    |                                                                                                    | Update                              | C | ancel |
| File Size:                                                                                                    | 22.33 of 139.48 MB                                                                                                    |                                     |   |       |
| Progress:                                                                                                    | 1                                                                                                    | 0%                                  |   |       |
|                                                                                                    | File Download Process                                                                                                    | ;                                   |   |       |
| MESSAGE: Please wai                                                                                                    | it while we check for the latest update avail                                                                                                    | ilable.                             |   |       |
| MESSAGE: Latest versi                                                                                                    | ion available is v6.5                                                                                                    |                                     |   |       |
| MESSAGE: Latest vers<br>MESSAGE: Checking fo<br>MESSAGE: Update pro                                                                                                    | ion available is v6.5<br>or updates completed!<br>ocess has been started.                                                                                                    |                                     |   |       |
| MESSAGE: Latest vers<br>MESSAGE: Checking fo<br>MESSAGE: Update pro<br>MESSAGE: Creating ba<br>MESSAGE: Created the                                                                       | ion available is v6.5<br>or updates completed!<br>ocess has been started.<br>ackup directories now.<br>e path: D:\DBSync_CloudCDM6.4.5_UP\B                                                                                            | ACKUP\TEMP_DIR                      |   |       |
| MESSAGE: Latest vers<br>MESSAGE: Checking for<br>MESSAGE: Update pro<br>MESSAGE: Creating bar<br>MESSAGE: Created the<br>MESSAGE: Downloadir<br>MESSAGE: Downloadir                       | ion available is v6.5<br>or updates completed!<br>ocess has been started.<br>ackup directories now.<br>e path: D:\DBSync_CloudCDM6.4.5_UP\B<br>ng the update file now.<br>ng the update file to:                                       | ACKUP\TEMP_DIR                      |   |       |
| MESSAGE: Latest vers<br>MESSAGE: Checking for<br>MESSAGE: Update pro<br>MESSAGE: Creating bar<br>MESSAGE: Created the<br>MESSAGE: Downloadin<br>MESSAGE: Downloadin<br>D:\DBSync_CloudCDM | ion available is v6.5<br>or updates completed!<br>ocess has been started.<br>ackup directories now.<br>e path: D:\DBSync_CloudCDM6.4.5_UP\B<br>ng the update file now.<br>ng the update file to:<br>16.4.5_UP\BACKUP\TEMP_DIR\DBSync_( | ACKUP\TEMP_DIR<br>CloudCDM_V6.5.zip |   |       |

- 8. Once the Upgrade process started then you will see the progress % completion on the top of the message box.9. You can see the up and running file size details like how much data is downloadind and pending for download.10. Once the update process is completed, then you will see all the details in the message box below.

| DBSync Upgrade Utility 1.0                                                                                                    |                                                                                                    |                   | — |       | $\times$ |
|----------------------------------------------------------------------------------------------------|----------------------------------------------------------------------------------------------------|-------------------|---|-------|----------|
| File Name:<br>File Size:                                                                                                    | DBSync_CloudCDM_V6.5.zip<br>139.48 of 139.48 MB                                                                                                    | Update            | ( | ancel |          |
| Progress:                                                                                                    | 10                                                                                                    | 00%               |   |       |          |
|                                                                                                    | Update Process Complet                                                                                                    | ed                |   |       |          |
| MESSAGE: Created the<br>MESSAGE: Downloading<br>MESSAGE: Downloading<br>D:DBSync_CloudCDM6<br>MESSAGE: Downloading<br>MESSAGE: Starting the t<br>MESSAGE: Backup proce<br>MESSAGE: Starting the t<br>MESSAGE: Unzip proces<br>Cleaning the temporary<br>MESSAGE: Finalizing the<br>MESSAGE: Starting the t | path. D.D.B.Synt_CloudeDivid.4.5_OF (B)<br>g the update file now.<br>g the update file to:<br>.4.5_UP\BACKUP\TEMP_DIR\DBSync_C<br>g the file has been completed.<br>backup process now.<br>ess has been completed.<br>unzip process now.<br>ss has been completed.<br>files now.<br>e update process.<br>DBSync instance now. | CloudCDM_V6.5.zip |   |       |          |

11. Once the update process is completed then it will show a message "DBSync application was successfully updated and is ready to use".

| File Name:                                                               | DBSync_CloudCDM_V6.5.zip                                                                                                    |                      |     |      |
|--------------------------------------------------------------------------|----------------------------------------------------------------------------------------------------|----------------------|-----|------|
|                                                                          |                                                                                                    | Update               | Can | icel |
| File Size:                                                               | 139.48 of 139.48 MB                                                                                                    |                      |     |      |
| Progress:                                                                | 10                                                                                                    | )0%                  |     |      |
|                                                                          |                                                                                                    |                      |     |      |
|                                                                          | Update Process Complet                                                                                                    | ted                  |     |      |
| MESSAGE: Createon<br>MESSAGE: Download<br>MESSAGE: Download              | Update Process Complet<br>ne pain: D: DBSync_CloudCDW0.4.5_OF B<br>ding the update file now.<br>ding the update file to:                                                         |                      |     | -    |
| MESSAGE: Created t<br>MESSAGE: Download<br>MESSAGE: Download<br>Message  | Update Process Complet<br>ne pain: D::DBSync_CloudCD::0:4:5_OF:B<br>ding the update file now.<br>ding the update file to:                                                        |                      | 1   |      |
| MESSAGE: Created to<br>MESSAGE: Download<br>MESSAGE: Download<br>Message | Update Process Complet<br>The pain. D. DBSync_CloudCDW0.4.5_OF B<br>ding the update file now.<br>ding the update file to:<br>ync application was successfully updated            | and is ready to use! | ]   |      |
| MESSAGE: Created to<br>MESSAGE: Download<br>MESSAGE: Download<br>Message | Update Process Completent<br>Interpaint Drubbsync_CroudCDW0.4.5_OF NB<br>ding the update file now.<br>ding the update file to:<br>ync application was successfully updated<br>OK | and is ready to use! |     | -    |

Click on "OK" button to start the tomcat again and you will get access to all new enhancement of Cloud Replication and CDM Version.
 And, If you are running a current and updated version then it will show a message "No new updates found".

| 💁 DBSync Upgrade Utility 2.0                   |             |             |         | × |
|------------------------------------------------|-------------|-------------|---------|---|
| Current Version:                               | 6.5         | Undate      | Cancel  |   |
| Latest Version:                                | 6.5         | opute       | Currect |   |
| Progress:                                      | Message     | ×           |         |   |
| MESSAGE: Please wait v<br>MESSAGE: No new upda | vhil<br>tes | ates found! |         |   |
|                                                |             |             |         |   |